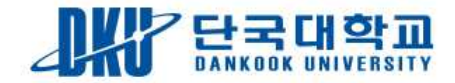

## 웹할인 사용방법 (모바일에서 사용하는법)

천안 캠퍼스 ♪

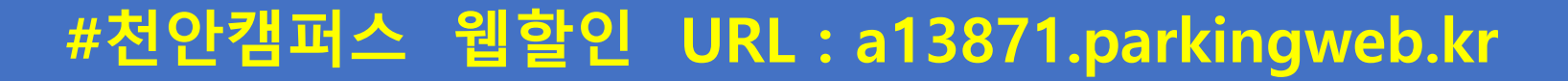

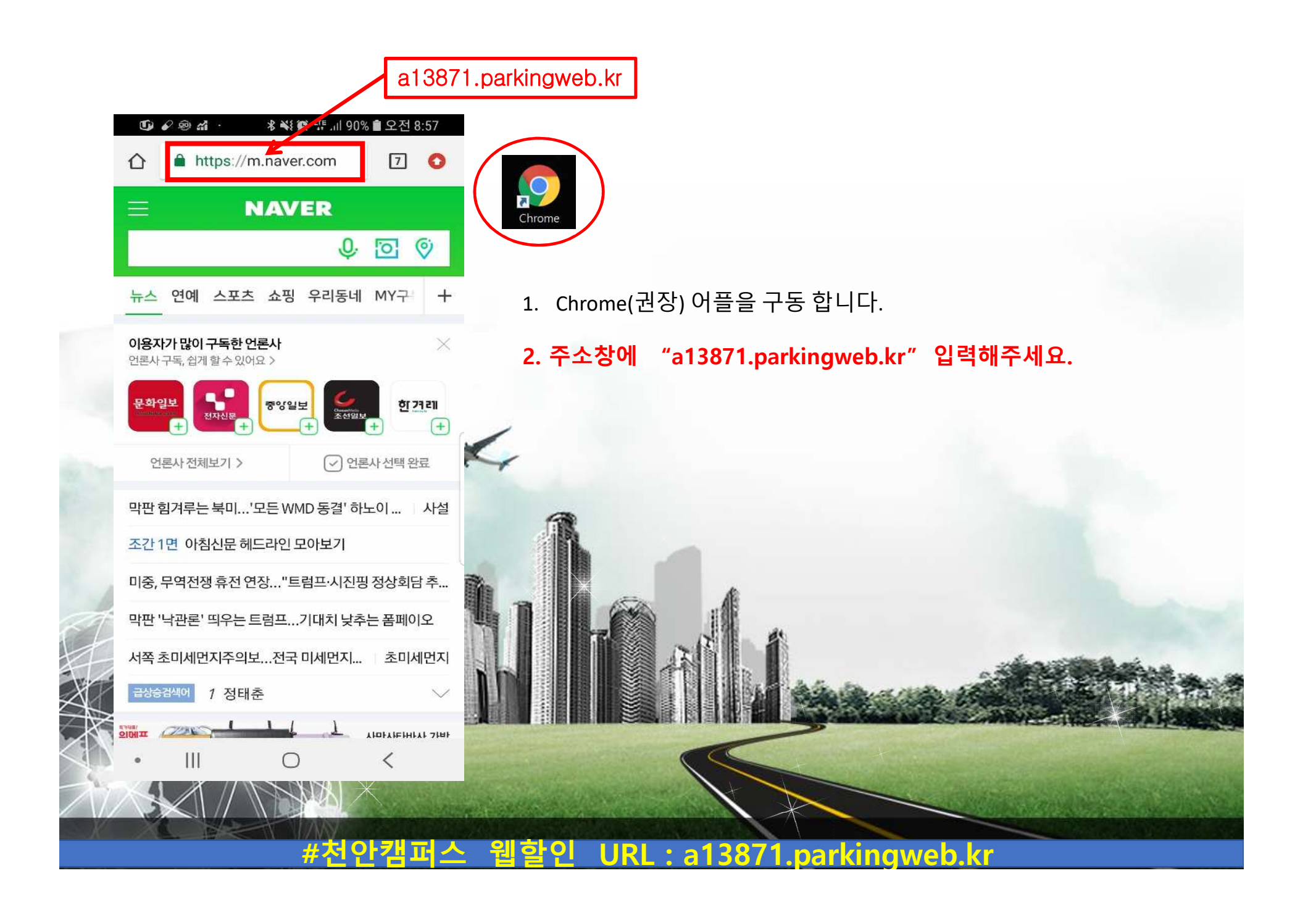

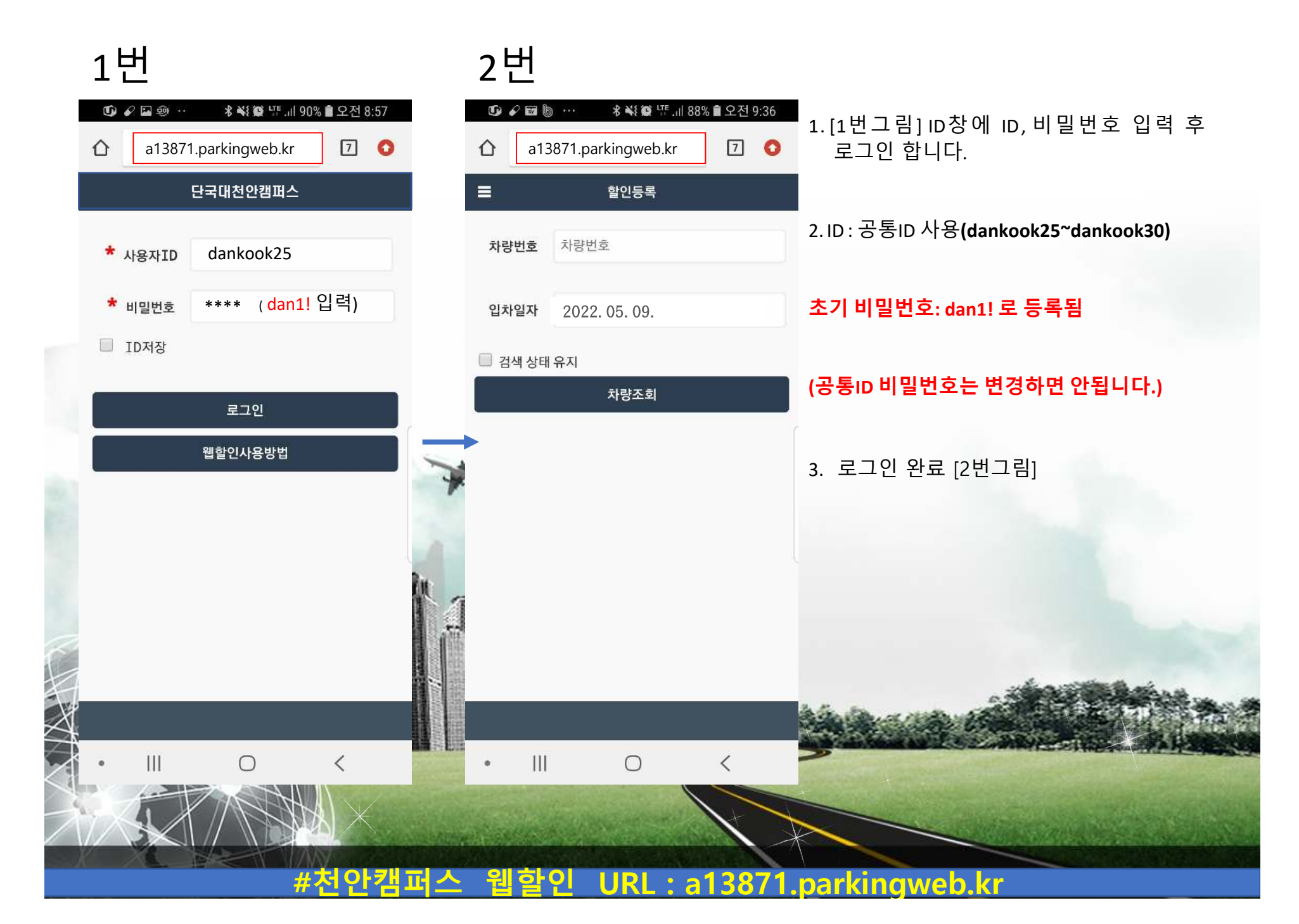

1번 2번 ti 🖌 🗭 🖬 … ⊀ 🐳 💓 🖽 개 88% 🛢 오전 9:36 ti) 🗇 🖬 🖉 … ∦ 🐳 💓 🖽 개 88% 🛢 오전 9:36 1. [1번그림] 차량번호 입력 칸에 7 7 🚺 a13871.parkingweb.kr a13871.parkingweb.kr 차량번호(뒤4자리)를입력하고 할인등록 할인등록 입차일자를확인후차량조회를 차량번호 차량번호 3481 3481 선택합니다 2022.05.09. 입차일자 입차일자 2022.05.09. 2. 차량조회를선택하면 [2번그림]과 🔲 검색 상태 유지 🔲 검색 상태 유지 차량조회 차량조회 같이차량번호와 입차시간을 확인 할 수있습니다. 51두3481 0 2022-05+09 08:56:00 차량번호 확인 후 화면 터치합니다. 2 З 3  $\langle \times \rangle$ 5 4 6 7 8 9 X 0 0  $\sim$ ||| Ο < 0 URL : a13871.parkingweb.kr #자

tij 🖬 🗭 🖌 … 🖇 💐 👺 내 88% 🛢 오전 9:36  $\hat{\mathbf{n}}$ a13871.parkingweb.kr 7  $\hat{\mathbf{\Omega}}$ 단국대천안캠퍼스 차량번호 51두3481 2022-05-09 09:35 입차일자 00:40 주차시간 기본 잔여 0 충전 잔여 0 모바일 웹 등록 비고 4시간이내 2,000원(판매:2000)

1번

111

0

<

## 2번

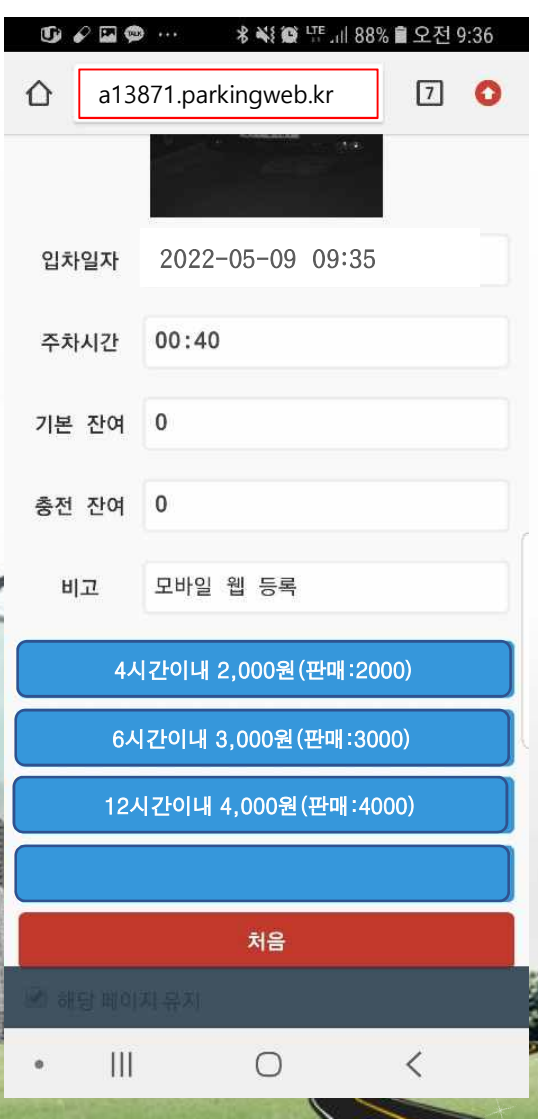

URL : a13871.parkingweb.kr

- 1. 차량번호 조회 시 1번, 2번과같은창 으로 이동됩니다.
- 2. 입차일자, 주차시간 순으로 표시 됩니다.
- 교내 주차시간에 맞게 할인권을 선택합니다.
  (4시간,6시간, 12시간 할인권 선택)

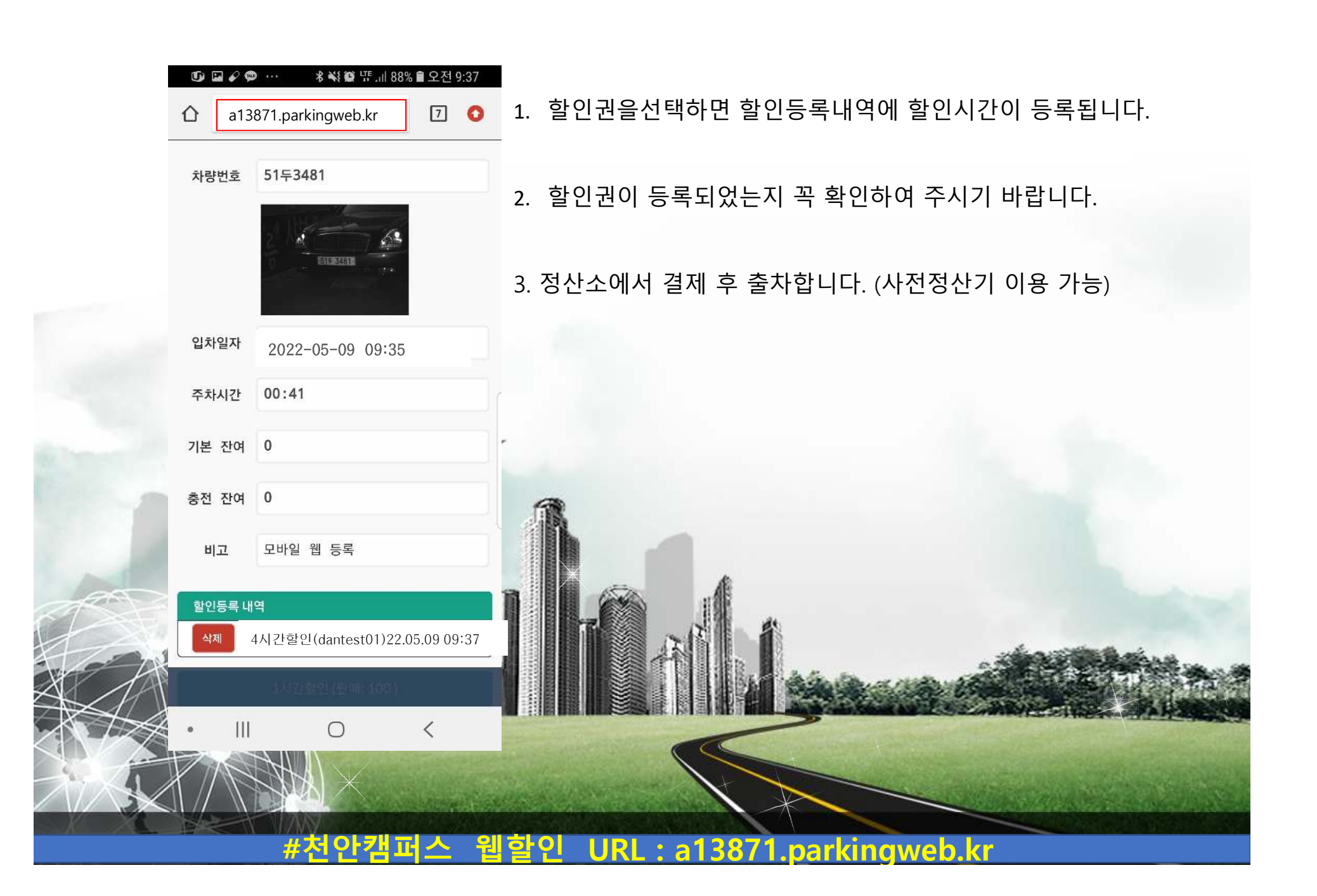